## WebClass のログイン方法と画面構成について

WebClass とは本学で導入しているインターネットを使用した e ラーニングシステムです。スマートフォンからも利用する ことができます。

1. パソコンもしくはスマートフォンで Internet Explorer・GoogleChrome などのブラウザを起動し、以下の URL に アクセスしてください。

https://swc.shujitsu.ac.jp/

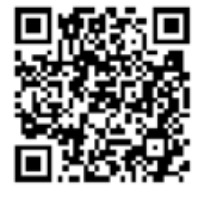

2. WebClass のトップページの「ログイン画面を表示する」クリックします。

| 就実大学                                         |  |
|----------------------------------------------|--|
| WebClass                                     |  |
| ※ロジイン画面を表示する<br>上のリンクをクリックしてログイン画面を表示してください。 |  |
| english                                      |  |

パソコンで WebClass を使用した場合の画面です。利用環境、ブラウザによって表示が異なる場合があります。

3. ユーザ ID とパスワードを入力し「ログイン」をクリックします。

初めてログインされる場合は「アカウント通知書」に従って操作ください。

| <b>WebClass</b>  | Language +                                   |
|------------------|----------------------------------------------|
| 就実大学WebClassへようこ | 152                                          |
|                  | -Fé<br><td< td=""></td<>                     |
| バスワード<br>ド       | ここです                                         |
|                  | お知らせ<br>最新 2件                                |
|                  | iphoneでログインエラーとなった場合の対処方法<br>システム管理者 - 09/28 |
|                  | 就業大学e-Learningサポートページについて<br>システム管理者 - 04/24 |
|                  | * お知らせ画面                                     |
|                  |                                              |

4. 講義等のコースをクリックして下さい。

| 参加しているコース                     |                         |                  |
|-------------------------------|-------------------------|------------------|
| 表示する学期<br>2020 × 前期 × 今日の時間割に | 戻る                      |                  |
| 検索                            |                         |                  |
| » 2020年度履修登録用コース【〇〇学科】        | 2020 通年                 |                  |
| > WebClass体験コース~学生の方向け~       | 通年                      |                  |
|                               | 「体験コース~学生の方向け~<br>頂けます。 | 」で WebClass をお試し |

5. 表示されている資料やテストをクリックしてお試し下さい。

先生のお名前の「練習用コース」もご自由にお使いください。

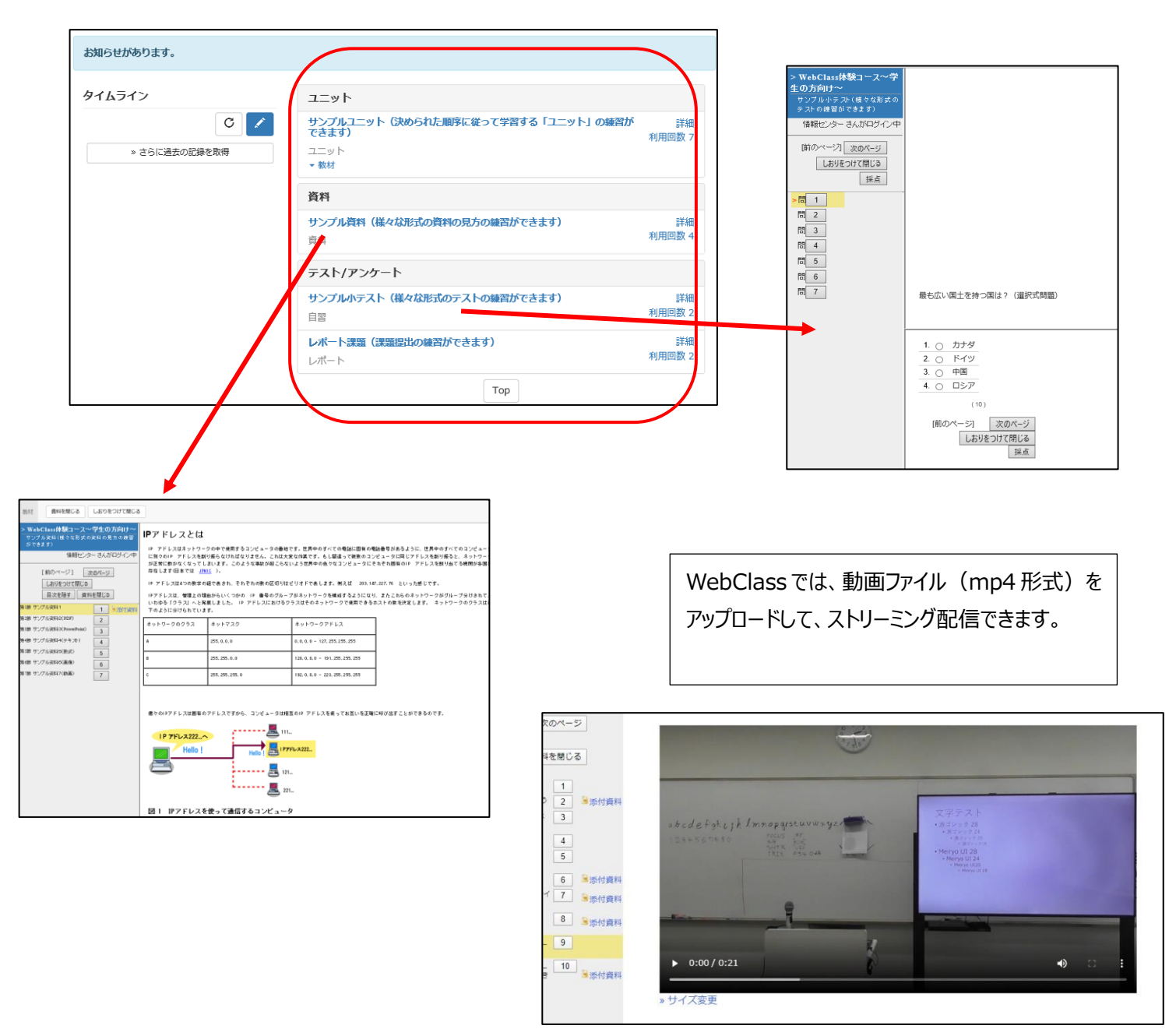

以下の WebClass サポートページに WebClass に関することや WebClass を用いたオンライン講義のマニュアルが掲載されています。

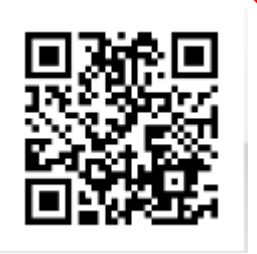

https://swc.shujitsu.ac.jp/information/tc.php

## 6. TOP 画面構成

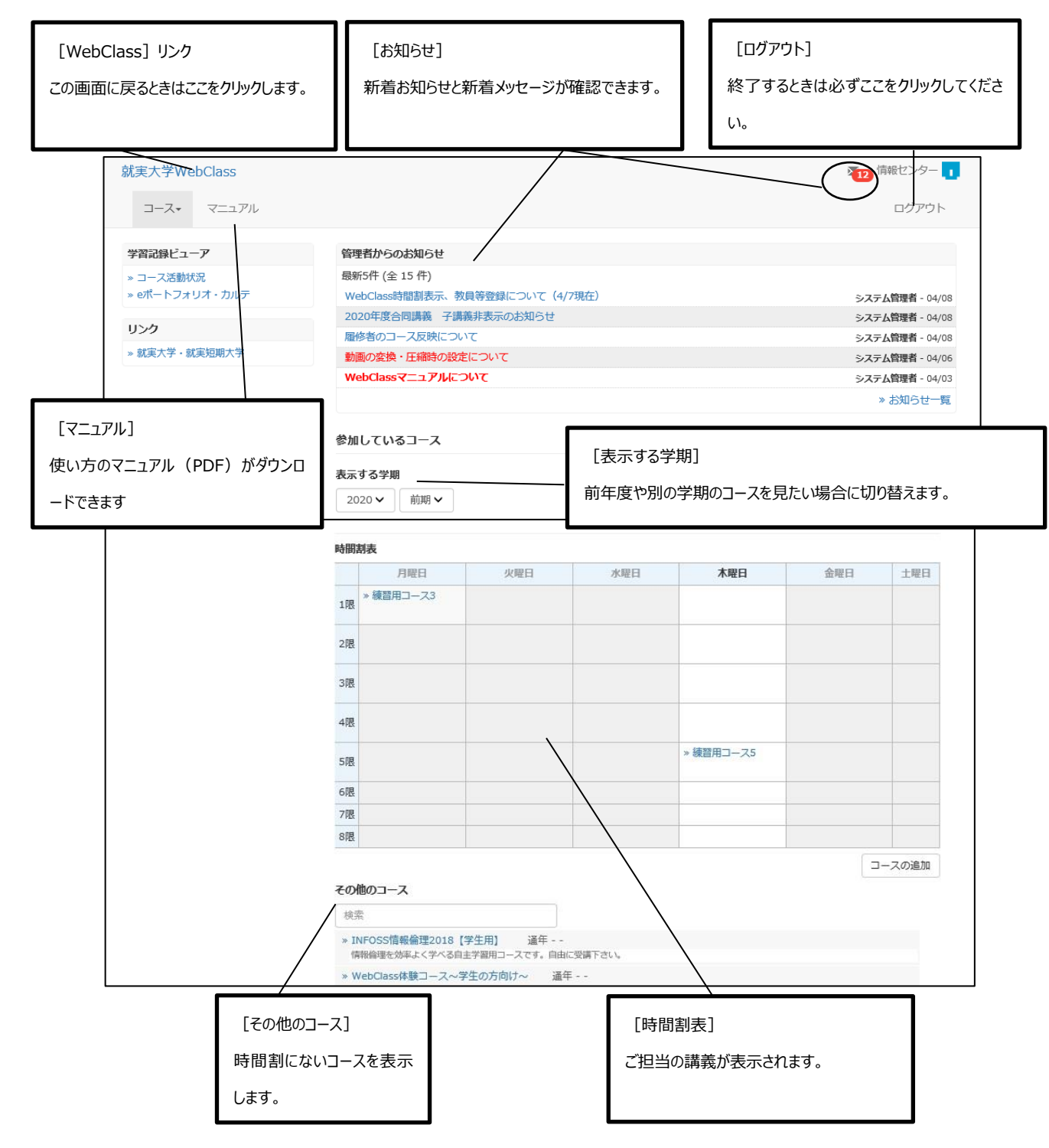

TOP 画面の「時間割表」か「その他のコース」からコース名(講義名)をクリックして、コンテンツを表示します。

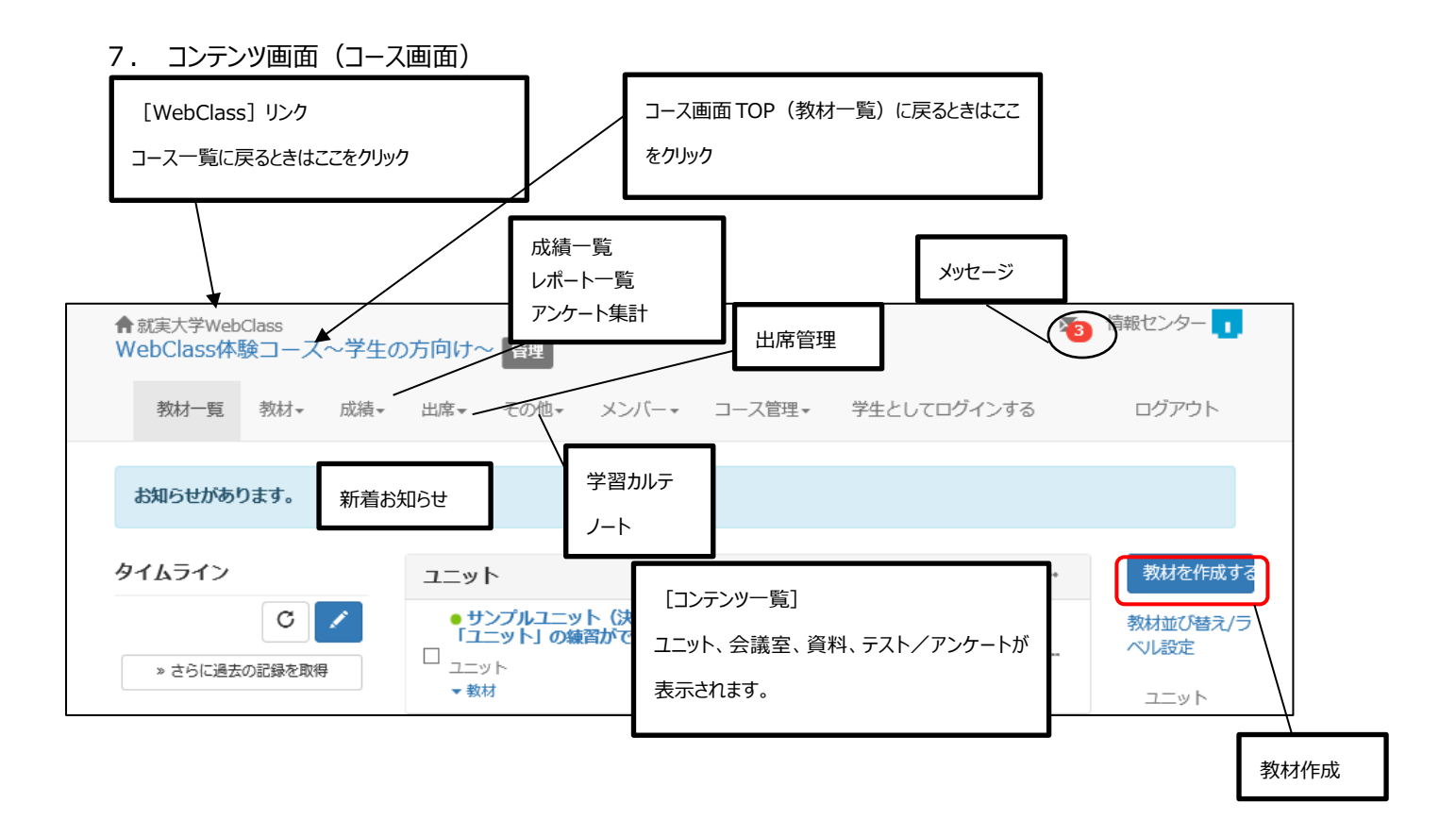

コースメニューの詳細(利用できるメニューは教科によって異なります)

| メッセージ     | 今までに送受信したメッセージの閲覧やメッセージの送信ができます。           |
|-----------|--------------------------------------------|
| ノート       | メモを残すことができます。                              |
| レポート一覧    | 提出されたレポートの一覧が表示されます。                       |
| 新着お知らせ    | 新着お知らせと新着メッセージが確認できます。                     |
| 出席        | 出席データの一覧の確認ができます。(「出席管理システム」と連携)           |
| 成績        | コースの進捗状況や成績が確認できます。                        |
| 学習カルテ     | 学生の ID・パスワード等、個人情報を学生個人に表示させることができます。      |
| ユニット      | 会議室、資料、テスト/アンケート教材を決められた順序に従って学習することができます。 |
| 会議室       | 掲示板やチャットが利用できます。                           |
| 資料        | 授業で使用するスライドや参考資料の表示ができます。                  |
| テスト/アンケート | レポート提出やテスト/アンケートが実施できます。                   |

ユニット、会議室、資料、テスト/アンケートでは、これらの教材を実行すると学習履歴に受講回数や利用時間が記録 されます。